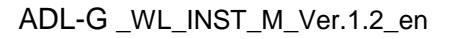

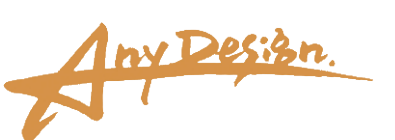

# Wireless Digital Level LevelMan ADL- G Series

## Included Wireless Application -G Installation Manual

- Follow the steps below to install the software:
- 1. Extract the compressed file.

(For version updates, refer to section 4 first.)

- 2. Install the security certificate.
- 3. Install the application software.
- 4. Version update procedure.

Depending on the application and settings already installed, the screen display may vary slightly.

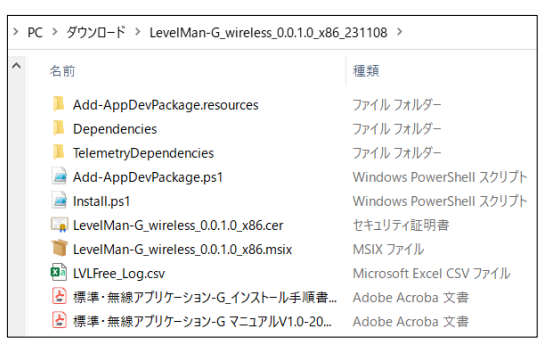

Figure 1. Extracted Application Folder

| ■ 証明書                                                      | ×  |
|------------------------------------------------------------|----|
| 全般 詳細 証明のパス                                                |    |
| 正興 証明書の情報                                                  |    |
| この証明書の目的:                                                  | _  |
| <ul> <li>ソフトウェアがソフトウェア発行者の送信であるか確認する</li> </ul>            |    |
| <ul> <li>公開後のソフトウェアの変更を禁止する</li> <li>すべての強行ポリシー</li> </ul> |    |
| • 1.3.6.1.4.1.311.84.3.1                                   |    |
|                                                            |    |
| 発行先: AnyDesign                                             |    |
| 発行者: AnyDesign                                             |    |
| 有効期間 2023/01/17 から 2024/01/17                              |    |
| 証明書のインストール(I) 発行者のステートメント(                                 | S) |
| 0                                                          | K  |

#### 1. Extracting the Compressed File

1.1. The name of the compressed application file is:"LevelMan-G\_wireless\_0.0.X.X\_YYMMDD.zip"1.2. Right-click the downloaded file and select "Extract" to unzip it.

1.2.1. Refer to Figure 1: Extracted Application Folder for further details.

\*This folder also contains the "Wireless Application Installation Manual" and the "Wireless Application Manual." Please use them as needed.

#### 2. Installing a Security Certificate

2.1. Double-click

"LevelMan-G\_wireless\_0.0.X.Y\_x86.cer". (If the file extension ".cer" is not visible, enable "File Name Extensions" in Explorer's [View] settings.)

2.1.1. The "Certificate Information" screen (Figure 2) will appear.

2.1.2. Click "Install Certificate".

Figure 2. Certificate information

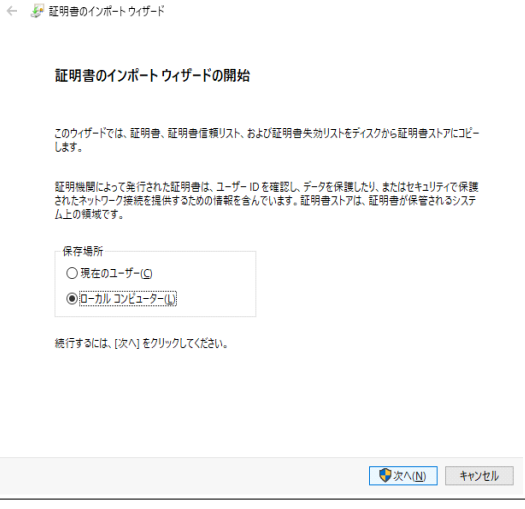

2.3.1. The "Certificate Import Wizard Start" screen (Figure 3) will appear.

- 2.3.2. Select "Local Computer".
- 2.3.3. Click the "Next" button.

Figure 3. Certificate Import Wizard Start

| ユーザー アカウント制御<br>このアプリがデバイスに変更<br>か? | ×<br>を加えることを許可します |
|-------------------------------------|-------------------|
| Windows ホストプロ                       | セス (Rundll32)     |
| 確認済みの発行元: Microsoft Win             | dows              |
| 詳細を表示                               |                   |
| はい                                  | いいえ               |

2.4.1. The "Do you want to allow this app to make changes to your device?" screen (Figure 4) will appear. 2.4.2. Click "Yes".

Figure 4. Does this app make changes to your device?

| ÷ | 姜★ 証明書のインボート ウィザード                            |         |
|---|-----------------------------------------------|---------|
|   | 証明書ストア                                        |         |
|   | 証明書ストアは、証明書が保留されるシステム上の領域です。                  |         |
|   | Windowsに証明豊ストアを自動的に選択させるか、証明豊の場所を指定することができます。 |         |
|   | ○ 証明書の種類に基づいて、自動的に証明書ストアを選択する(U)              |         |
|   | ⑥ 証明書をすべて次のストアに配置する(P)                        |         |
|   | 証明書ストア:                                       |         |
|   | 参照( <u>R</u> )                                |         |
|   |                                               |         |
|   |                                               |         |
|   |                                               |         |
|   |                                               |         |
|   |                                               |         |
|   |                                               |         |
|   |                                               |         |
|   | See A (A) .                                   | u de II |
|   | 次八( <u>N</u> ) 千节                             | 121     |

2.5.1. The "Certificate Store" screen (Figure 5) will appear.2.5.2. Select "Place all certificates in the following store".

2.5.3. Click "Browse".

Figure 5. Certificate store

| -  | 個人             | ^ |
|----|----------------|---|
|    | ■ 信頼されたルート証明機関 |   |
|    | コンタープライズの信頼    |   |
|    | 中間証明機関         |   |
|    | 信頼された発行元       |   |
| -6 | 信頼されていない証明書    |   |
| 1  | サードパーティルート証明機関 | ~ |

×

2.6.1. The "Select Certificate Store" screen (Figure 6) will appear.

2.6.2. Select "Trusted Root Certification Authorities". 2.6.3. Click "OK".

Figure 6. Select Certificate Store

| ← | ☞ 証明巻のインポート ウィザード                              | ×  |
|---|------------------------------------------------|----|
|   | 証明書ストア<br>証明書ストアは、証明書が保留されるシステム上の領域です。         |    |
|   | Windows に証明音ストアを自動的に選択させるか、証明音の場所を指定することができます。 |    |
|   | ○ 証明書の憧瑣に基づいて、自動的に証明書ストアを選択する(U)               |    |
|   | ④ 証明書をすべて次のストアに配置する(P)                         |    |
|   | 証明書ストア:                                        |    |
|   | 信頼されたルート証明機関 参照(R)                             |    |
|   |                                                |    |
|   |                                                |    |
|   |                                                |    |
|   |                                                |    |
|   |                                                |    |
|   |                                                |    |
|   |                                                |    |
|   | 次へ(N) キャンセ                                     | IL |

Figure 7. "Trusted Root Certification Authorities " field

|                                                                                    | ×        |
|------------------------------------------------------------------------------------|----------|
| ← 😺 証明書のインボート ウイザード                                                                |          |
|                                                                                    |          |
| 証明書のインポート ウィザードの完了                                                                 |          |
|                                                                                    |          |
| [完了] をクリックすると、証明書がインボートされます。                                                       |          |
| 次の設定が指定されました。                                                                      |          |
| <ul> <li>ユーザーが選択した証明告ストア</li> <li>信頼されたルート証明機関</li> <li>内容</li> <li>証明告</li> </ul> |          |
|                                                                                    |          |
|                                                                                    |          |
|                                                                                    |          |
|                                                                                    |          |
|                                                                                    |          |
|                                                                                    |          |
|                                                                                    |          |
|                                                                                    |          |
| 完了                                                                                 | F) キャンセル |

Figure 8. Certificate Import Wizard Completed

2.7.1. The "Trusted Root Certification Authorities" field will now be displayed in the certificate store (Figure 7). 2.7.2. Click "Next".

2.8.1. The "Certificate Import Wizard Complete" screen (Figure 8) will appear.2.8.2. Click "Finish".

3

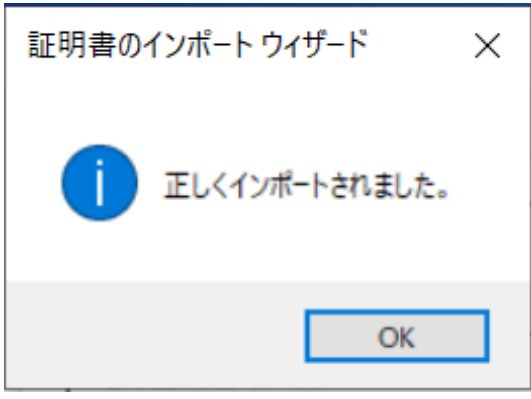

2.9.1. The "The import was successful" screen (Figure9) will appear.2.9.2. Click "OK".

Figure 9. "The import was successful"

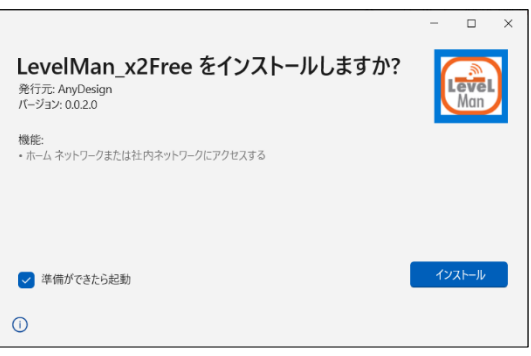

Figure 10. Application Installation

2.10.1. The "Certificate Information" screen (Figure 2) may still be displayed.

2.10.2. Click "OK" to complete the certificate installation.

#### 3. Installing the application

3.1. Double-click

"LevelMan-G\_wireless\_0.0.X.Y\_x86.msix". (If the file extension ".msix" is not visible, enable "File Name Extensions" in Explorer's [View] settings.)

3.1.1. The "Application Installation" screen (Figure 10) will appear.

3.1.2. Click "Install", follow the on-screen instructions, and click "OK".

3.1.3. Click "Next" to complete the installation.

\*If installation fails: Try reinstalling the security certificate from the beginning. (Uninstalling the certificate is not necessary.)

#### 4. Version Update Procedure

4.1. Before updating, uninstall the current application.

4.2. Install the newly updated version of the application.

\* This software does not support partial updates or automatic updates via the internet.

\* Information regarding updates will be provided on our website or via email upon user registration.

### Any Design Co., Ltd.

1-43-22 Koremasa, Fuchu City, Tokyo Japan 183-0014 TEL : +81-(0)42-315-9801 (in Japanese only) E-Mail : <u>info@anydesign.jp</u> (in Japanese and English) URL : https://anydesign.jp/